## Install and Setup Active Directory

444 Nesvin KN August 8, 2024 Installation 3872

## How to install and setup active directory

**Overview:** This article provides a comprehensive guide on installing and setting up Active Directory on Windows Server 2012, 2016, or 2019. It includes step-by-step instructions for adding roles and features, promoting the server to a domain controller, and managing Active Directory using the Administrative Center.

Pre-requisites : Windows server 2012/2016/2019

## Step 1. From the Server Manager Dashboard, click on Add roles and features.

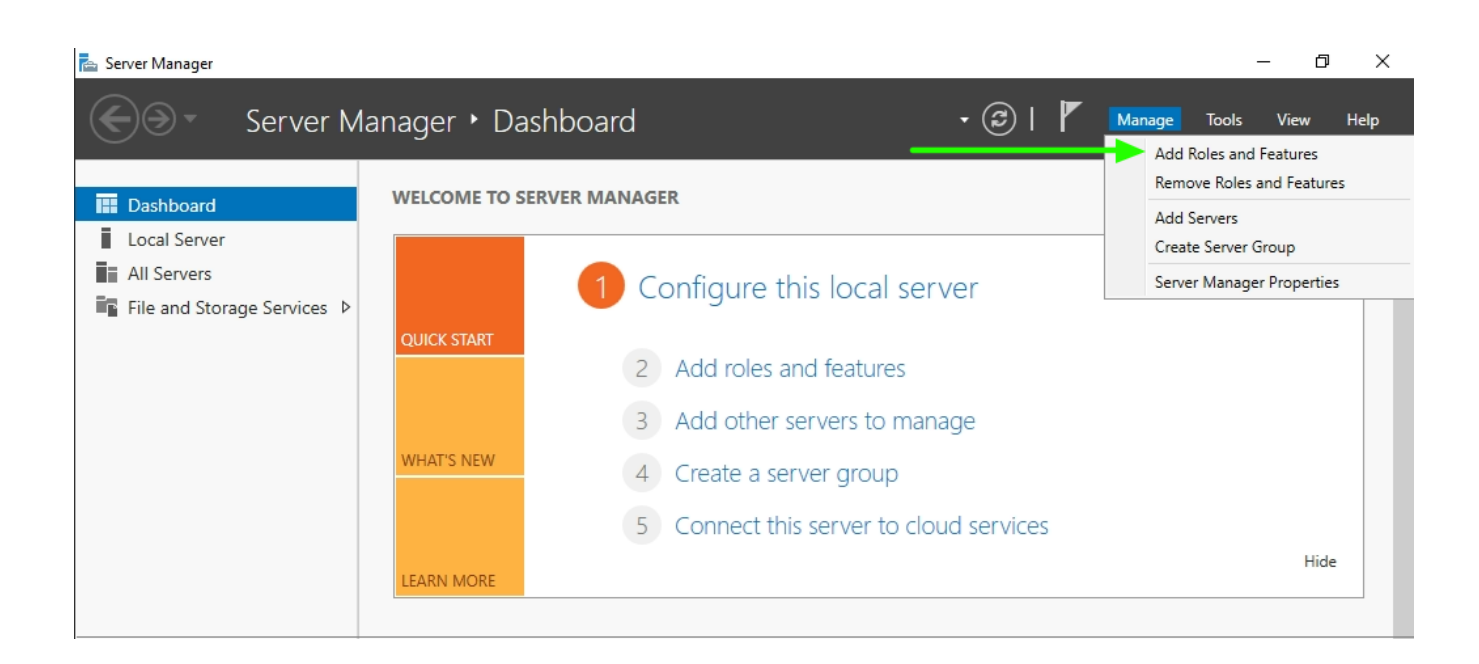

Step 2. Select Role-based or feature-based installation and click Next.

| 🔁 Server Manager   |                                 | -                                                                                                    | - 0 X     |
|--------------------|---------------------------------|----------------------------------------------------------------------------------------------------|-----------|
|                    | Server Manager • D              | Dashboard 🔹 🕄 Manage Tools                                                                                                    | View Help |
| Dashboard          | WELCOME TO                      | SERVER MANAGER                                                                                                    | ^         |
| Local Server       | 📥 Add Roles and Features Wizard | - 🗆 X                                                                                                    |           |
| All Servers        |                                 |                                                                                                    |           |
| 🖥 File and Storage | Select installation             | type Destination server<br>WIN-221V819RVIA                                                                                                    |           |
|                    | Before You Begin                | Select the installation type. You can install roles and features on a running physical computer or virtual<br>machine, or on an offline virtual hard disk (VHD). |           |
|                    | Server Selection                | Role-based or feature-based installation<br>Configure a single server by adding roles, role services, and features.                                              |           |
|                    | Server Roles                    | ○ Remote Desktop Services installation                                                                                                    |           |
|                    | Confirmation                    | Install required role services for Virtual Desktop Infrastructure (VDI) to create a virtual machine-based                                                        |           |
|                    |                                 | or session-based desktop deployment.                                                                                                    | Hide      |
|                    |                                 |                                                                                                    |           |
|                    |                                 |                                                                                                    |           |
|                    |                                 |                                                                                                    |           |
|                    |                                 |                                                                                                    |           |
|                    |                                 |                                                                                                    |           |
|                    |                                 |                                                                                                    |           |
|                    |                                 |                                                                                                    |           |
|                    |                                 |                                                                                                    |           |
|                    |                                 | < Previous Next > Install Cancel                                                                                                    |           |
|                    |                                 |                                                                                                    |           |

**Step 3.** Select the server by highlighting the row and select **Next**.

| 🚡 Server Manager                            |                                           |                        |                                    | _                                     | - 0 ×     |
|---------------------------------------------|-------------------------------------------|------------------------|------------------------------------|---------------------------------------|-----------|
| Server Manager •                            | Dashboard                                 |                        | • 🕲   🖡                            | Manage Tools                          | View Help |
| Dashboard     WELCOME T                     | O SERVER MANAGER                          |                        |                                    |                                       | ^         |
| Local Server 🖧 Add Roles and Features Wizar | d                                         |                        |                                    | – 🗆 ×                                 |           |
| All Servers                                 |                                           |                        |                                    |                                       |           |
| File and Storage Select destinatio          | n server                                  |                        |                                    | DESTINATION SERVER<br>WIN-22IV8I9RVIA |           |
| Before You Begin                            | Select a server or a virt                 | ual hard disk on which | to install roles and features.     |                                       |           |
| Installation Type                           | <ul> <li>Select a server from</li> </ul>  | the server pool        |                                    |                                       |           |
| Server Selection                            | <ul> <li>Select a virtual hard</li> </ul> | disk                   |                                    |                                       |           |
| Server Roles                                | Server Pool                               |                        |                                    |                                       |           |
| Features                                    |                                           |                        |                                    |                                       |           |
| Confirmation                                | Filter:                                   |                        |                                    |                                       |           |
| Results                                     | Name                                      | IP Address             | Operating System                   |                                       | Hide      |
|                                             | WIN-22IV8I9RVIA                           | 192.168.1.40           | Microsoft Windows Server 20        | )19 Standard Evaluation               |           |
|                                             |                                           |                        |                                    |                                       |           |
|                                             |                                           |                        |                                    |                                       |           |
|                                             |                                           |                        |                                    |                                       |           |
|                                             | 1 Computer(s) found                       |                        |                                    |                                       |           |
|                                             | This page shows server                    | s that are running Win | dows Server 2012 or a newer rel    | ease of Windows Server,               |           |
|                                             | newly-added servers fro                   | om which data collecti | on is still incomplete are not sho | wn.                                   |           |
|                                             |                                           |                        |                                    |                                       |           |
|                                             |                                           | < Pre                  | evious Next >                      | Install Cancel                        |           |

Step 4. Select Active Directory Domain Services and then select Next.

| 🔁 Server Manager |                                                                         |                                                                                                    | _                                                                                                    | o ×      |
|------------------|-------------------------------------------------------------------------|----------------------------------------------------------------------------------------------------|----------------------------------------------------------------------------------------------------|----------|
|                  | Server Manager • D                                                      | ashboard                                                                                                    | 🛛 🕄   🚩 Manage Tools V                                                                                                    | iew Help |
| 🛄 Dashboard      | WELCOME TO                                                              | SERVER MANAGER                                                                                                    |                                                                                                    | ^        |
| Local Server     | 📥 Add Roles and Features Wizard                                         |                                                                                                    | – 🗆 X                                                                                                    |          |
| All Servers      |                                                                         |                                                                                                    |                                                                                                    |          |
| File and Storage | Select server roles                                                     |                                                                                                    | DESTINATION SERVER<br>WIN-22IV8I9RVIA                                                                                                    |          |
|                  | Before You Begin                                                        | Select one or more roles to install on the selected server.                                                                                                    |                                                                                                    |          |
|                  | Installation Type                                                       | Roles                                                                                                    | Description                                                                                                    |          |
|                  | Server Selection<br>Server Roles<br>Features<br>Confirmation<br>Results | <ul> <li>Active Directory Certificate Services</li> <li>Active Directory Pederation Services</li> <li>Active Directory Lightweight Directory Services</li> <li>Active Directory Rights Management Services</li> <li>Device Health Attestation</li> <li>DHCP Server</li> <li>DNS Server</li> <li>File and Storage Services (1 of 12 installed)</li> <li>Host Guardian Service</li> <li>Hyper-V</li> <li>Network Policy and Access Services</li> <li>Print and Document Services</li> <li>Remote Desktop Services</li> <li>Volume Activation Services</li> <li>Windows Server Update Services</li> </ul> | Active Directory Domain Services<br>(AD DS) stores information about<br>objects on the network and makes<br>this information available to users<br>and network administrators. AD DS<br>uses domain controllers to give<br>network users access to permitted<br>resources anywhere on the network<br>through a single logon process. | Hide     |
|                  |                                                                         |                                                                                                    | Current                                                                                                    |          |
|                  |                                                                         |                                                                                                    |                                                                                                    |          |

Step 5. Click Add Features.

| Server Manager                                                                  | Server Manager 🕨 I                                                                                                    | Dashboard • (a                                                                                                    | छ । 🗗                                                                        | Manage Tools                                                                                                    | □ ×<br>View Help |
|---------------------------------------------------------------------------------|----------------------------------------------------------------------------------------------------|----------------------------------------------------------------------------------------------------|------------------------------------------------------------------------------|----------------------------------------------------------------------------------------------------|------------------|
| Dashboard                                                                       | WELCOME T                                                                                                    | O SERVER MANAGER                                                                                                    |                                                                              |                                                                                                    | ^                |
| <ul> <li>Local Server</li> <li>All Servers</li> <li>File and Storage</li> </ul> | Add Roles and Features Wizar<br>Select server role<br>Before You Begin<br>Installation Type<br>Server Selection<br>Server Roles<br>Features<br>Confirmation<br>Results | Add Roles and Features Wizard Add features that are required for Active Directory Domain Services? You cannot install Active Directory Domain Services unless the following role services or features are also installed. [Tools] Group Policy Management Remote Server Administration Tools A Role Administration Tools AD DS and AD LDS Tools Active Directory module for Windows PowerShell AD DS Tools [Tools] Active Directory Administrative Center [Tools] AD DS Snap-Ins and Command-Line Tools | X<br>Direc<br>) stor<br>corma<br>twori<br>pmain<br>k use<br>zes ar<br>h a si | DESTINATION SERVER<br>WIN-22IVBIGRVIA     Services tory Domain Services res information about he network and makes tion available to users k administrators. AD DS n controllers to give res access to permitted nywhere on the network ingle logon process. | Hide             |
|                                                                                 |                                                                                                    | Include management tools (if applicable)  Add Features Cancel <previous next=""></previous>                                                                                                    |                                                                              | Install                                                                                                    |                  |

Step 6. You shouldn't have to select anything at the Select Features, so just select Next.

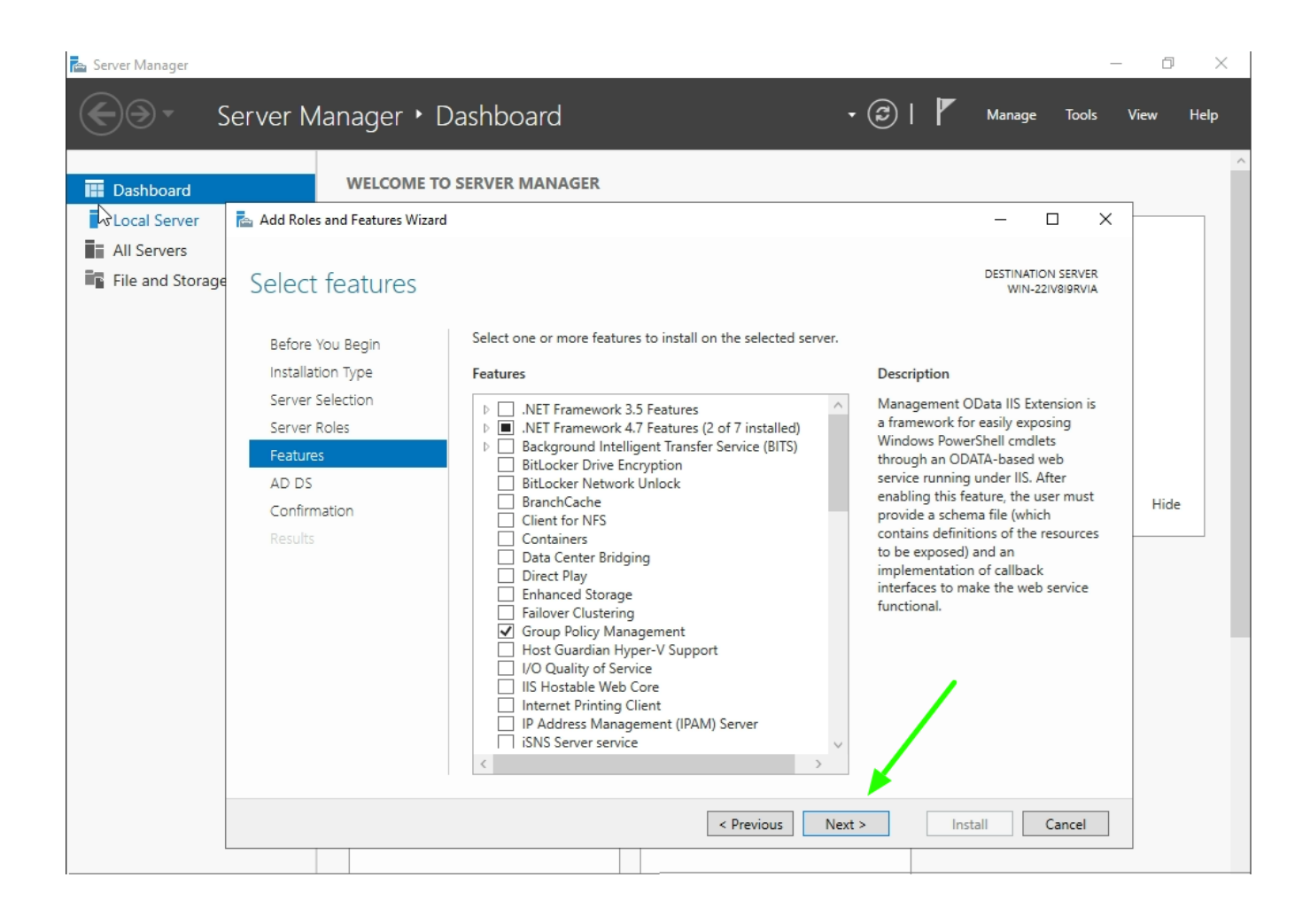

Step 7. Click Next in the AD DS section.

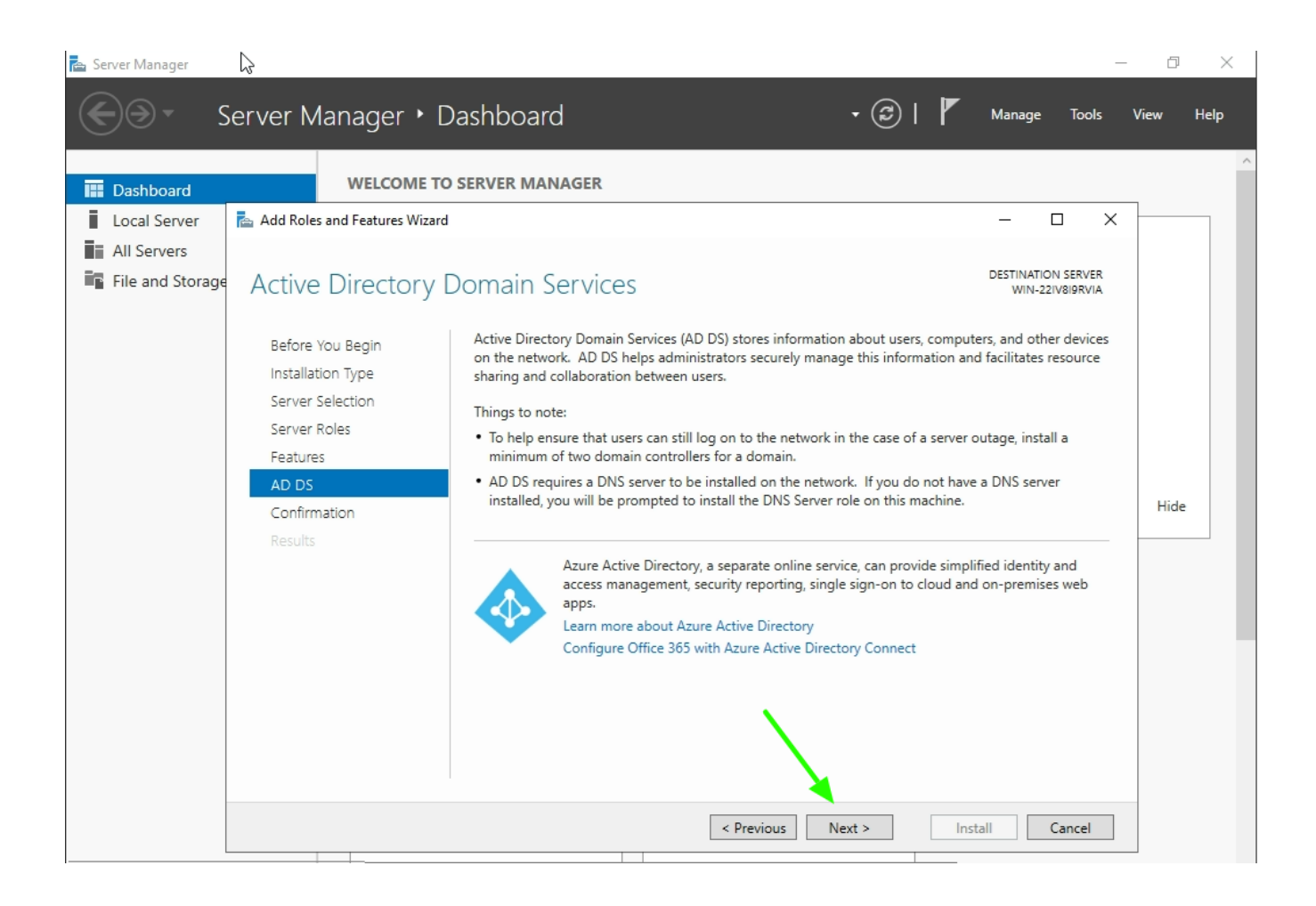

Step 8. On the confirmation window, review everything and then click Install.

| 📥 Server Manager |                                                                                       | -                                                                                                    | - 0 ×     |
|------------------|---------------------------------------------------------------------------------------|----------------------------------------------------------------------------------------------------|-----------|
|                  | Server Manager 🕨 D                                                                    | ashboard 🔹 🕄   🏲 Manage Tools                                                                                                    | View Help |
| Dashboard        | WELCOME TO                                                                            | SERVER MANAGER                                                                                                    | ^         |
| Local Server     | 📥 Add Roles and Features Wizard                                                       | - 🗆 X                                                                                                    |           |
| Acservers        | Confirm installatic                                                                   | on selections Destination server<br>WIN-221V819RVIA                                                                                                    |           |
|                  | Before You Begin<br>Installation Type<br>Server Selection<br>Server Roles<br>Features | To install the following roles, role services, or features on selected server, click Install.  Restart the destination server automatically if required Optional features (such as administration tools) might be displayed on this page because they have been selected automatically. If you do not want to install these optional features, click Previous to clear their check boxes.  Active Directory Domain Services |           |
|                  | AD DS<br>Confirmation<br>Results                                                      | Group Policy Management<br>Remote Server Administration Tools<br>Role Administration Tools<br>AD DS and AD LDS Tools<br>Active Directory module for Windows PowerShell<br>AD DS Tools<br>Active Directory Administrative Center<br>AD DS Snap-Ins and Command-Line Tools                                                                                                    | Hide      |
|                  |                                                                                       | Export configuration settings Specify an alternate source path                                                                                                    |           |

- The installation will begin.
- When the installation is complete, you need to now promote the server to a domain controller.
- Click **Promote this server to a domain controller** (small hyperlink in the results window). Refer the below screenshot.

**Step 9.** Select **Add a new forest**, type in a **domain name** that you want to use (pro-tip: use something like example.com), then click **Next**.

| 📥 Server     | Manager                                                                                                    |                                                                                                    |                                             |                    |                      |        | _   | D    | $\times$ |
|--------------|----------------------------------------------------------------------------------------------------|----------------------------------------------------------------------------------------------------|---------------------------------------------|--------------------|----------------------|--------|-----|------|----------|
| $\mathbf{E}$ | Active Directory Domain Service                                                                                                    | es Configuration Wizard                                                                                                    |                                             |                    | ₩<br>×               | age To | ols | View | Help     |
| III Da:      | Deployment Conf                                                                                                    | figuration                                                                                                    |                                             | TARGET<br>WIN-22IV | t server<br>V819rvia |        |     |      | ~        |
| 🖬 All        | Deployment Configuration<br>Domain Controller Options<br>Additional Options<br>Paths<br>Review Options<br>Prerequisites Check<br>Installation<br>Results | Select the deployment operation <ul> <li>Add a domain controller to an existin</li> <li>Add a new domain to an existing for</li> <li>Add a new forest</li> </ul> Specify the domain information for this of Root domain name: | ng domain<br>est<br>operation<br>ezldap.com |                    |                      |        |     |      |          |
|              | ß                                                                                                    | More about deployment configurations                                                                                                    |                                             |                    |                      |        |     | Hide |          |
|              |                                                                                                    | < Pre                                                                                                    | evious Next >                               | Install            | Cancel               |        |     |      |          |
|              |                                                                                                    | Services<br>Performance<br>BPA results                                                                                                    | Performance<br>BPA results                  |                    |                      |        |     |      |          |

Step 10. Type in a password you want to use for DSRM, then click Next.

| 📥 Server                         | Manager                                                                                                    |                                                                                                    |                                                                                          |                                  |           | - 0    | $\times$ |
|----------------------------------|----------------------------------------------------------------------------------------------------|----------------------------------------------------------------------------------------------------|------------------------------------------------------------------------------------------|----------------------------------|-----------|--------|----------|
| $\mathbf{E}$                     | Active Directory Domain Servic                                                                                          | es Configuration Wizard                                                                                                    |                                                                                          |                                  | age Tools | s View | Help     |
| Das<br>Loc<br>All<br>All<br>File | Domain Controlle<br>Deployment Configuration<br>Domain Controller Options<br>DNS Options<br>Additional Options<br>Paths | Select functional level of the new forest<br>Forest functional level:<br>Domain functional level:                                                                                                    | and root domain          Windows Server 2016       ×         Windows Server 2016       × | TARGET SERVER<br>WIN-22IV8I9RVIA |           |        | ~        |
|                                  | Review Options<br>Prerequisites Check<br>Installation<br>Results                                                        | Specity domain controller capabilities<br>✓ Domain Name System (DNS) server<br>✓ Global Catalog (GC)<br>Read only domain controller (RODC<br>Type the Directory Services Restore Mo<br>Password:<br>Confirm password: | c)<br>de (DSRM) password<br>••••••                                                       |                                  |           | Hide   |          |
|                                  |                                                                                                    | More about domain controller options          Image: Services         Performance         BPA results                                                                                                    | revious Next > Inst<br>Performance<br>BPA results                                        | tall Cancel                      |           |        |          |

Step 11. Click Next on the DNS Options page.

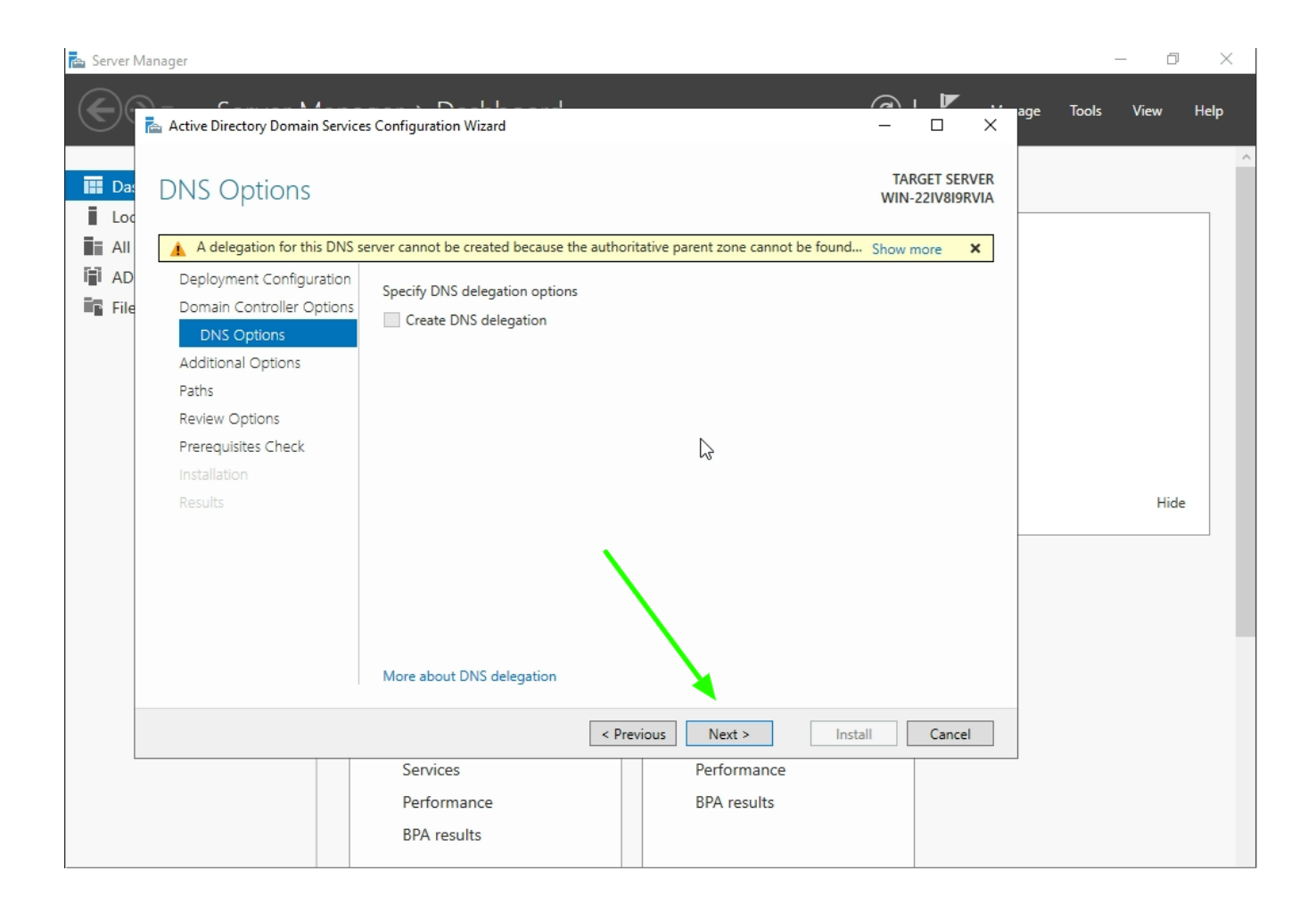

Step 12. Click Next on the Additional Options page.

| 📥 Server I   | Manager                                                                                                    |                                                              |        |                                             |             |                          |          |       | - 0  | $\times$ |
|--------------|----------------------------------------------------------------------------------------------------|--------------------------------------------------------------|--------|---------------------------------------------|-------------|--------------------------|----------|-------|------|----------|
| $\mathbf{E}$ | Active Directory Domain Servic                                                                                                    | es Configuration Wizard                                      |        |                                             | 6           |                          | × age    | Tools | View | Help     |
| E Loc        | Additional Optior                                                                                                    | าร                                                           |        |                                             | TAF<br>WIN- | RGET SERVE<br>22IV8I9RVI | ER<br>IA |       |      | ^        |
| AII          | Deployment Configuration<br>Domain Controller Options<br>DNS Options<br>Additional Options<br>Paths<br>Review Options<br>Prerequisites Check | Verify the NetBIOS name assigned<br>The NetBIOS domain name: | to the | domain and change it if necessary<br>EZLDAP | ]           |                          |          |       |      |          |
|              | installation<br>Results                                                                                                    |                                                              |        |                                             |             |                          |          |       | Hide |          |
|              |                                                                                                    | More about additional options                                | < Pre  | vious Next > Inst                           | all         | Cancel                   |          |       |      |          |
| 3            |                                                                                                    | Services<br>Performance<br>BPA results                       |        | Performance<br>BPA results                  |             |                          |          |       |      |          |

Step 13. Click Next on the Paths sections.

| Server                                     | Manager                                                                                                    | es Configuration Wizard                                                                             |                                                                                           | → I I                            | age Tool | - 🗇<br>s View | ×<br>Help |
|--------------------------------------------|----------------------------------------------------------------------------------------------------|----------------------------------------------------------------------------------------------------|-------------------------------------------------------------------------------------------|----------------------------------|----------|---------------|-----------|
| Da<br>Lou<br>T All<br>All<br>T All<br>File | Paths<br>Deployment Configuration<br>Domain Controller Options<br>DNS Options<br>Additional Options<br>Paths<br>Review Options<br>Prerequisites Check<br>Installation<br>Results | Specify the location of the AD DS dat<br>Database folder:<br>Log files folder:<br>SYSVOL folder:    | abase, log files, and SYSVOL<br>C:\Windows\NTDS<br>C:\Windows\SYSVOL<br>C:\Windows\SYSVOL | TARGET SERVER<br>WIN-22IV8I9RVIA |          | Hide          |           |
|                                            |                                                                                                    | More about Active Directory paths              Services           Performance           BPA results | Previous Next ><br>Performance<br>BPA results                                             | Install Cancel                   |          |               |           |

Step 14. Click Next on the Review Options screen, then click Install on the prerequisites check page.

| 📥 Server     | Manager                                                                                         |                                                                                                    |                                                                                                    |                                                                                                    |                          |     | -     | - 0  | $\times$ |
|--------------|-------------------------------------------------------------------------------------------------|----------------------------------------------------------------------------------------------------|----------------------------------------------------------------------------------------------------|----------------------------------------------------------------------------------------------------|--------------------------|-----|-------|------|----------|
| $\mathbf{E}$ | Active Directory Domain Service                                                                 | es Configuration Wizard                                                                                                    |                                                                                                    |                                                                                                    | ×                        | age | Tools | View | Help     |
| E Das        | Prerequisites Che                                                                               | ck                                                                                                    |                                                                                                    | TARGET<br>WIN-22IV                                                                                                    | SERVER<br>819RVIA        |     |       |      | _        |
|              | All prerequisite checks pass                                                                    | sed successfully. Click 'Install' to begin inst                                                                                                    | tallation.                                                                                                    | Show more                                                                                                    | ×                        |     |       |      |          |
| 🖬 AD         | Deployment Configuration<br>Domain Controller Options                                           | Prerequisites need to be validated befo<br>computer                                                                                                    | ore Active Directory Domain Services is                                                                                                    | installed on th                                                                                                    | nis                      |     |       |      |          |
|              | DNS Options                                                                                     | Rerun prerequisites check                                                                                                    |                                                                                                    |                                                                                                    |                          |     |       |      |          |
|              | Additional Options<br>Paths<br>Review Options<br>Prerequisites Check<br>Installation<br>Results | <ul> <li>View results</li> <li>Windows Server 2019 domain co<br/>"Allow cryptography algorithms in<br/>cryptography algorithms when e<br/>For more information about this<br/>go.microsoft.com/fwlink/?Linkld:</li> <li>This computer has at least one p<br/>address(es) assigned to its IP Pro<br/>adapter, both IPv4 and IPv6 stati<br/>IPv6 Properties of the physical ne<br/>should be done to all the physical<br/>for unclosed to its IP pro<br/>adapter, both IPv4 and IPv6 stati<br/>IPv6 Properties of the physical ne<br/>should be done to all the physical ne<br/>should be done to all the physical ne<br/>should b</li></ul> | ontrollers have a default for the security<br>compatible with Windows NT 4.0" that<br>stablishing security channel sessions.<br>setting, see Knowledge Base article 94<br>= 104751).<br>hysical network adapter that does not<br>operties. If both IPv4 and IPv6 are enable<br>c IP addresses should be assigned to b<br>etwork adapter. Such static IP address(<br>al network adapters for reliable Domain<br>latically reboots at the end of the prom | / setting name<br>prevents weak<br>2564 (http://<br>have static IP<br>led for a netwo<br>oth IPv4 and<br>s) assignment<br>n Name System<br>notion operatic | d ^<br>ker<br>n v<br>on. |     |       | Hide | :        |
|              |                                                                                                 | < P                                                                                                    | revious Next > Inst                                                                                                    | tall Ca                                                                                                    | incel                    |     |       |      |          |
|              |                                                                                                 | Services<br>Performance<br>BPA results                                                                                                    | Performance<br>BPA results                                                                                                    |                                                                                                    |                          |     |       |      |          |

- The installation (promotion process) will begin. The server will reboot during this process.
- When the installation is complete, log back in (this time you will be logging into the server with domain credentials)

Step 15. From Server Manager, click Tools then Active Directory Administrative Center

| 📥 Server Manager                                           |                                                                       |                    | 2                                                                                                    | – o ×                                                                                                    |
|------------------------------------------------------------|-----------------------------------------------------------------------|--------------------|----------------------------------------------------------------------------------------------------|----------------------------------------------------------------------------------------------------|
| Server M                                                   | anager • Dashbc                                                       | ard                |                                                                                                    |                                                                                                    |
| Dashboard                                                  | WELCOME TO SERVER                                                     | MANAGER            |                                                                                                    | Active Directory Administrative Center<br>Active Directory Domains and Trusts<br>Active Directory Module for Windows PowerShell                                                 |
| All Server                                                 |                                                                       | 1 Configu          | ure this local ser                                                                                            | Active Directory Sites and Services<br>Active Directory Users and Computers<br>ADSI Edit<br>Component Services                                                                  |
| <ul> <li>DNS</li> <li>File and Storage Services</li> </ul> |                                                                       | 2 Add r<br>3 Add c | oles and features<br>other servers to man                                                                     | Computer Management<br>Defragment and Optimize Drives<br>Disk Cleanup                                                                                                    |
|                                                            | WHAT'S NEW                                                            | 4 Create           | e a server group<br>ect this server to clou                                                                   | DNS<br>Event Viewer<br>Group Policy Management<br>iSCSI Initiator                                                                                                    |
|                                                            | LEARN MORE                                                            |                    |                                                                                                    | Local Security Policy<br>Microsoft Azure Services<br>ODBC Data Sources (32-bit)                                                                                                 |
|                                                            | ROLES AND SERVER GR<br>Roles: 3   Server groups: 1                    | COUPS              |                                                                                                    | ODBC Data Sources (64-bit)<br>Performance Monitor<br>Recovery Drive                                                                                                    |
|                                                            | AD DS                                                                 | 1                  | 🖀 DNS                                                                                                    | Registry Editor<br>Resource Monitor                                                                                                    |
|                                                            | Manageability     Events     Services     Performance     BPA results |                    | <ul> <li>Manageability</li> <li>Events</li> <li>Services</li> <li>Performance</li> <li>BPA results</li> </ul> | Services<br>System Configuration<br>System Information<br>Task Scheduler<br>Windows Defender Firewall with Advanced Security<br>Windows Memory Diagnostic<br>Windows PowerShell |

Step 16. There you can add new AD Users, Organizational Unit and Groups

| 🔁 Server Manage                                       |                                             |                            |                                                             | – 0 X               |
|-------------------------------------------------------|---------------------------------------------|----------------------------|-------------------------------------------------------------|---------------------|
| Server Manager • [                                    | Dashboard                                   |                            | • 🕄   🚩 Manage                                              | Tools View Help     |
|                                                       |                                             |                            |                                                             | ^                   |
| Dashboard Active Directory Administrative             | Center                                      |                            | - □ >                                                       | <                   |
| All Server                                            | ap1 (local) 🔸                               |                            | 🕶 🗭   Manage Help                                           |                     |
| AD DS                                                 | ezidap1 (local) (14)                        |                            | Tasks                                                       |                     |
| File and Storage                                      | Filter                                      | ✓ (ii) ✓ (v)               |                                                             |                     |
| Cverview Cverview Class ezidap1 (local) develop Users | Name<br>Builtin Computers                   | Type Descrip               | New<br>Delete<br>Search under this node<br>Properties       |                     |
| Dynamic Access Control                                | develop                                     | Organizati 🗸               | ezidap1 (local)                                             | -<br>-              |
| Authentication                                        | <<br>Builtin                                | ><br>•                     | Change domain controller                                    | Hide                |
| 🔎 Global Search                                       | Object class: builtinDomain<br>Description: | Modified: 8/8/2024 8:08 .  | Raise the forest functional I<br>Raise the domain functiona |                     |
|                                                       |                                             |                            | Enable Recycle Bin                                          |                     |
|                                                       |                                             | $ \longrightarrow $        | New 🕨                                                       | Organizational Unit |
|                                                       |                                             |                            | Search under this node                                      | InetOrgPerson       |
|                                                       | Summary                                     |                            | Properties                                                  | Group               |
| WINDOWS POWERSHELL HI                                 | STORY                                       |                            |                                                             | User                |
| Servic                                                | es                                          | Services                   |                                                             | Computer            |
| Perfor<br>BPA re                                      | mance                                       | Performance<br>BPA results |                                                             |                     |

Step 17. You will be able to find the DN of the Organizational unit by clicking on the title bar

| 🚘 Server Manager             | ß                                                       |             |                 |                 |              | - 0 ×     |  |
|------------------------------|---------------------------------------------------------|-------------|-----------------|-----------------|--------------|-----------|--|
| €⊛∙                          | Server Manager • D                                      | ashboard    |                 | • ③   🖡         | Manage Tools | View Help |  |
|                              |                                                         |             |                 |                 |              | ^         |  |
| Dashboard                    | Active Directory Administrative (                       | · 🗆 X       |                 |                 |              |           |  |
| Local Server     All Servers | Image: OU=develop,DC=ezidap1,DC=com         Image: Help |             |                 |                 |              |           |  |
|                              | Active Directory <                                      | develop (0) |                 | Tasks           |              |           |  |
| File and Storad              | , ■ 'E                                                  | Filter      | ρ 🗐 🖌 🖓         |                 |              |           |  |
|                              | Overview                                                | 1000        | -               | develop         | ^            |           |  |
|                              | ezidap1 (local)                                         | Name        | Type Descriptio | New             | •            |           |  |
|                              | develop                                                 |             |                 | Delete          |              |           |  |
|                              | Users                                                   |             |                 | Move            |              |           |  |
|                              | Dynamic Access Control                                  |             |                 | Search under th | nis node     |           |  |
|                              | Authentication                                          |             |                 | Properties      |              | Hide      |  |
|                              | Global Search                                           |             | ~               | _               |              |           |  |
|                              |                                                         |             |                 |                 |              |           |  |
|                              |                                                         |             |                 |                 |              |           |  |
|                              |                                                         |             |                 |                 |              |           |  |
|                              |                                                         |             |                 |                 |              |           |  |
|                              |                                                         |             |                 |                 |              |           |  |
|                              |                                                         |             |                 |                 |              |           |  |
|                              | WINDOWS POWERSHELL HIS                                  | TORY        | Services        |                 |              |           |  |
|                              | Denferm                                                 |             | Barformere      |                 |              |           |  |
|                              | Periori                                                 | Performance |                 |                 |              |           |  |
|                              | BPA res                                                 | uits        | BPA results     |                 |              |           |  |
|                              |                                                         |             |                 |                 |              | ~         |  |

**Step 18.** You can find the DN of a user by Right button click on a User -> Properties ->Extensions -> Attribute Editor.

| 🔁 Serv 🖓 Manager             |                                                                                                    |                       |                                  |                                    | – 0 ×          |
|------------------------------|----------------------------------------------------------------------------------------------------|-----------------------|----------------------------------|------------------------------------|----------------|
| €⊛-                          | Server Manager • D                                                                                             | ashboard              |                                  | - 🕝   🚩 Manage Ta                  | ools View Help |
|                              |                                                                                                    |                       |                                  |                                    | ^              |
| 🔛 Dashboard                  | Active Directory Administrative                                                                                | Center                | - 🗆 X                            |                                    |                |
| Local Server     All Servers | وَالعَانِينَ بِنَافَ اللهُ اللهُ اللهُ اللهُ اللهُ اللهُ اللهُ اللهُ اللهُ اللهُ اللهُ اللهُ اللهُ اللهُ اللهُ | ap1 (local <b>)</b> • | - 🕄   Manage Ilelp               |                                    |                |
|                              | Active Directory <                                                                                             | Users (23)            |                                  | Tasks                              |                |
| 📸 DNS                        | E <sup>™</sup> E<br>Overview<br>C ezldap1 (local)                                                              | Filter                | ♪   (ii) ▼ ⊙     Type   Descrip  | Administrator       Reset password | ^              |
|                              | Users                                                                                                    | 💄 Administra          | Denset an annual                 | View resultant password se         |                |
|                              | develop                                                                                                    | Allowed R             | View resultant password settings | Add to group                       |                |
|                              | Dynamic Access Control                                                                                         | 💁 Cert Publis         | Add to group<br>Disable          | Disable<br>Delete                  | Hide           |
|                              | Authentication                                                                                                 | Administrator —       |                                  |                                    |                |
| 🔎 Global Search              |                                                                                                    | User logon: Ac        |                                  | Nove                               |                |
|                              |                                                                                                    | E-mail:               | Properties                       |                                    | -              |
|                              |                                                                                                    | Modified:             | account for administering the    | New +                              |                |
|                              |                                                                                                    |                       | uter/domain                      | Delete                             |                |
|                              |                                                                                                    |                       |                                  | Search under this node             |                |
|                              |                                                                                                    | Summary               |                                  | Dronarties                         | ~              |
|                              | WINDOWS POWERSHELL HISTORY                                                                                     |                       |                                  | (                                  | 0              |
| Perform<br>BPA res           |                                                                                                    | Services              |                                  |                                    |                |
|                              |                                                                                                    | nance                 | Performance                      |                                    |                |
|                              |                                                                                                    | sults                 | BPA results                      |                                    |                |
|                              |                                                                                                    |                       |                                  |                                    | ~              |

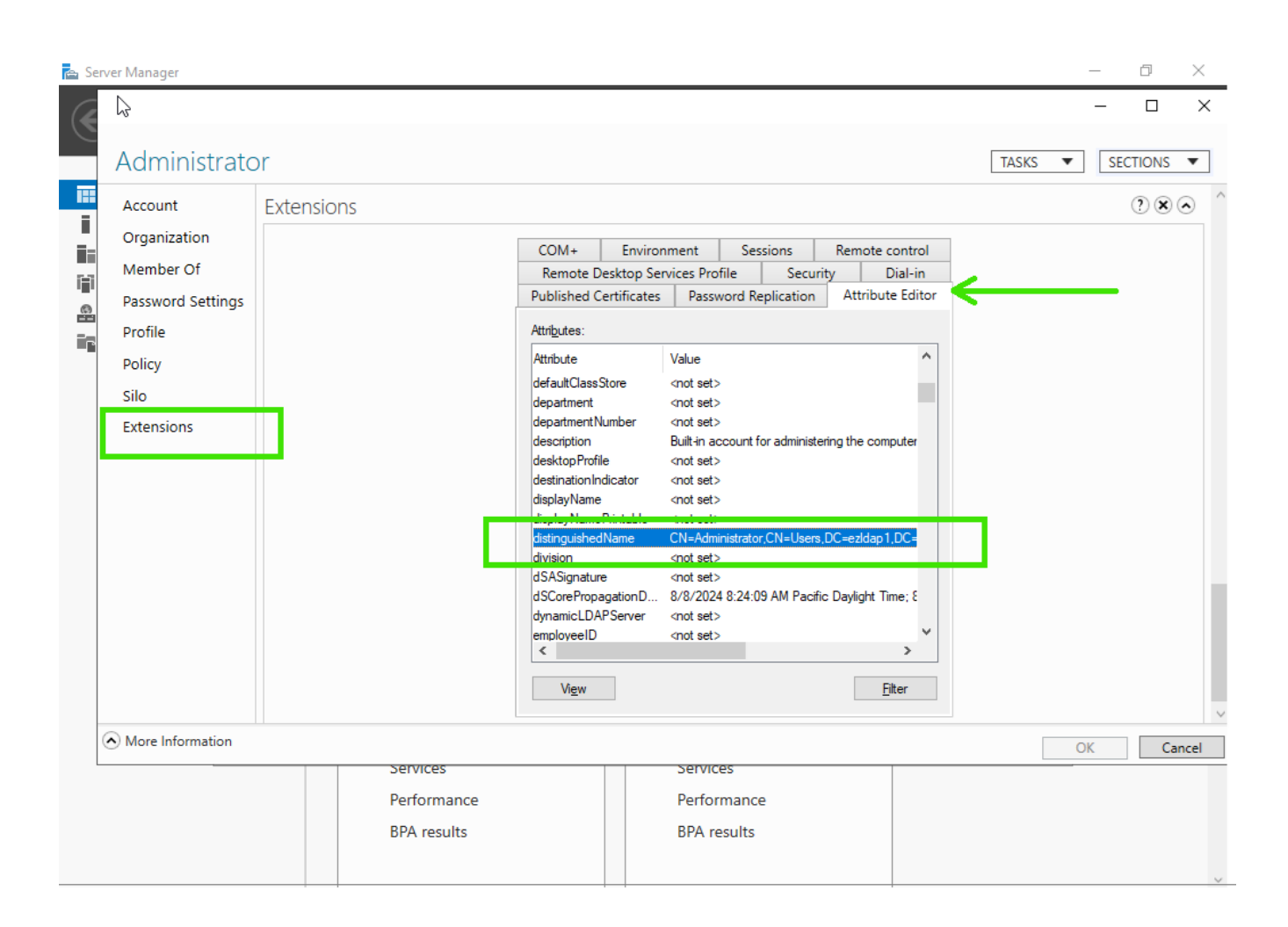

## Related Articles

Configure Ezeelogin to authenticate using Windows\_AD(Pam-Ldap) in ubuntu?

How do I configure Ezeelogin to authenticate using Windows\_AD(Pam-LDAP) in CentOS?

How do I configure Ezeelogin to authenticate using OpenLdap or Window AD server?

Online URL: https://www.ezeelogin.com/kb/article/install-and-setup-active-directory-444.html